### **MILLENNIUM ULTRA Installation Guide**

#### Table of Contents:

| Technical Requirements                          | 3  |
|-------------------------------------------------|----|
| Package Contents                                | 4  |
| 1. Checking your OS Version                     | 5  |
| 2. Millennium Ultra Setup algorithm             | 6  |
| 3. Running the Millennium Ultra Setup program   | 7  |
| 4. Millennium Ultra Desktop Client Installation |    |
| 5. Running the Millennium Ultra Application     | 22 |
| 6NET Framework 4.5 Installation / Configuration | 23 |

# **Technical Requirements**

a) Hardware Requirements:

- 1 GHz or faster processor
- 1024 MB RAM
- 1 GB available hard disk space (x86)
- 2 GB available hard disk space (x64)

b) Supported Operating Systems:

Windows 7 Service Pack 1, Windows Server 2008 R2 SP1, Windows Server 2008 Service Pack 2, Windows Vista Service Pack 2, Windows 8, Windows 10, Windows Server 2012.

- Windows Vista SP2 (x86 and x64)
- Windows 7 SP1 (x86 and x64)
- Windows Server 2008 R2 SP1 (x64)
- Windows Server 2008 SP2 (x86 and x64)
- Windows 8
- Windows 8.1
- Windows Server 2012

#### c) .NET Framework 4.5 or higher.

For earlier MS Windows versions .NET 4.5 could be downloaded from <a href="http://go.microsoft.com/fwlink/?LinkId=225702">http://go.microsoft.com/fwlink/?LinkId=225702</a>

d) **Microsoft® SQL Server® 2008 Express with Advanced Services** or higher. For example, **Microsoft® SQL Server® 2014 Express with Advanced Services** could be downloaded from <u>http://www.microsoft.com/en-us/download/details.aspx?id=42299</u>.

e) Microsoft SQL Server Management Studio Express 2005 or higher. It could be downloaded from <a href="http://www.microsoft.com/en-us/download/details.aspx?id=8961">http://www.microsoft.com/en-us/download/details.aspx?id=8961</a>.

# **Package Contents**

The installation package comes with the following 5 files and 1 folder:

| Name                   | Date modified    | Туре                      | Size      |
|------------------------|------------------|---------------------------|-----------|
| SqlExpress             | 06/09/2016 11:00 | File folder               |           |
| autoRun.inf            | 12/18/2014 17:33 | Setup Information         | 1 KB      |
| 🛃 Millennium.Ultra.msi | 06/01/2016 14:34 | Windows Installer Package | 54,067 KB |
| 🚱 Setup.exe            | 06/01/2016 14:34 | Application               | 364 KB    |
| Setup.exe.config       | 06/01/2016 11:22 | CONFIG File               | 2 KB      |
| 🙆 Setup.ico            | 12/18/2014 17:33 | ICO File                  | 161 KB    |

SqlExpress folder contains links.txt file where the following links for downloading MS SQL Server Express and instructions are listed:

Download **Microsoft® SQL Server® 2014 Express** with Advanced Services from page <a href="http://www.microsoft.com/en-us/download/details.aspx?id=42299">http://www.microsoft.com/en-us/download/details.aspx?id=42299</a>

Direct Url:

x86:

http://download.microsoft.com/download/E/A/E/EAE6F7FC-767A-4038-A954-49B8B05D04EB/ExpressAndTools%2032BIT/SQLEXPRWT\_x86\_ENU.exe x64:

http://download.microsoft.com/download/E/A/E/EAE6F7FC-767A-4038-A954-49B8B05D04EB/ExpressAndTools%2064BIT/SQLEXPRWT\_x64\_ENU.exe

Unpack installation file by command SQLEXPRWT\_x86\_ENU.exe /x (SQLEXPRWT\_x64\_ENU.exe /x for x64) and place all extracted files in this folder

Note: If any Microsoft® SQL Server® with Advanced Services is not installed on your system, we recommend you to download installation files of Microsoft® SQL Server® 2014 Express with Advanced Services and unpack them as described in links.txt before running the Setup.exe.

# 1. Checking your OS Version

To check which OS version is installed on your PC, right-click on **My Computer** icon and select **Properties**. The system information screen will be displayed:

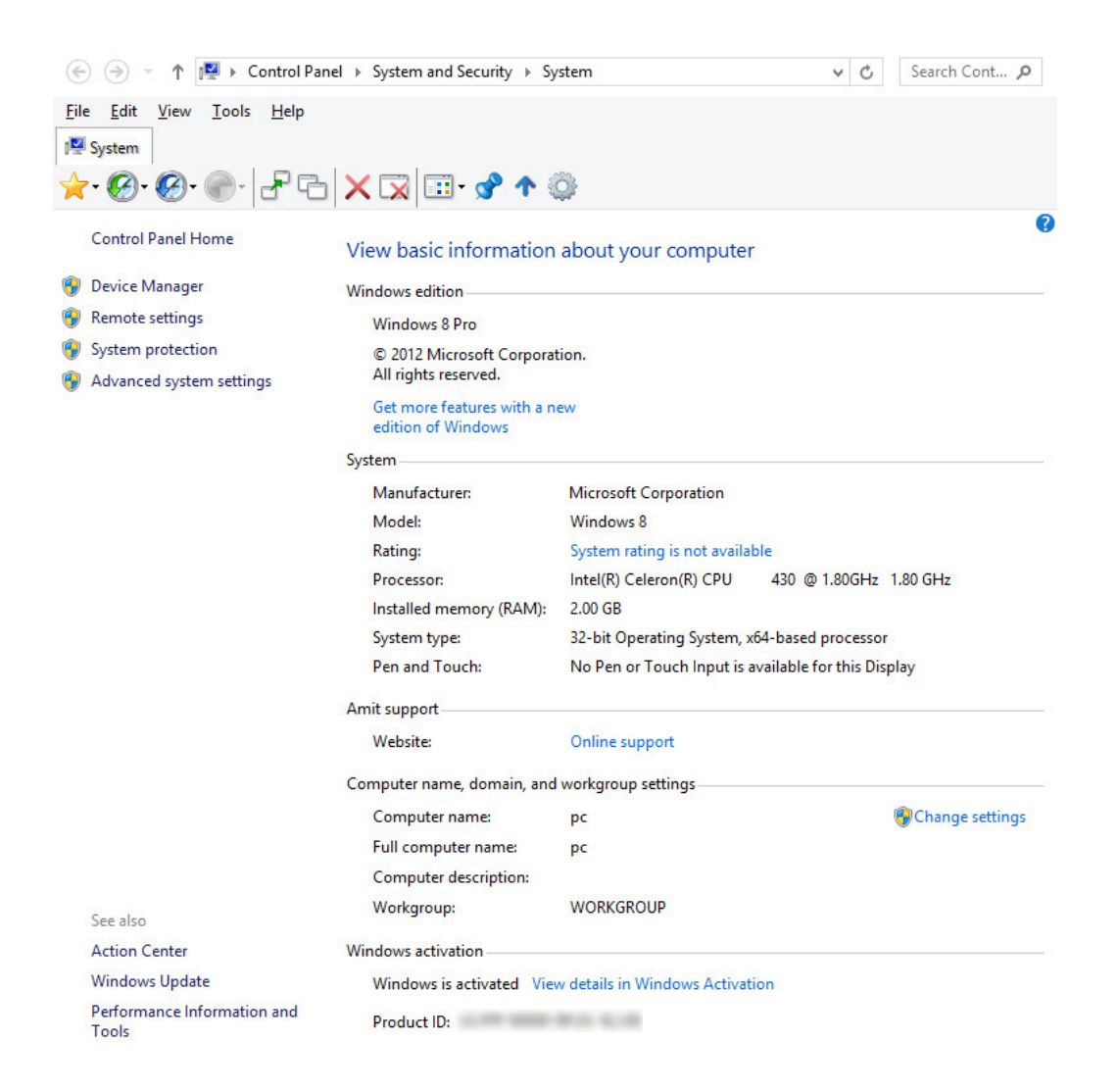

If you have installed Microsoft Windows 8 or higher, then proceed directly to **Paragraph 3**. If you have installed Microsoft Windows 7 or earlier, then proceed to **Paragraph 7** and install:

a) Microsoft .NET Framework 4.5

b) Microsoft IIS 8.0 or higher.

After that you may run the **Millennium Ultra** Setup program which is discussed in **Paragraph 3**.

## 2. Millennium Ultra Setup algorithm

After its launching, the Setup.exe checks for the following conditions:

- a. Is Millennium Ultra already installed on this computer?
- b. Is MS SQL Server Instance with the name Ultra installed on this computer?
- c. Does the \SqlExpress installation folder contain MS SQL Server distributive?

If both two first parameters (**a**. and **b**.) are not met, i.e. **Millennium Ultra** is not installed and **Instance** with the name **Ultra** does not exist, **AND** the MS SQL Server installation package exists in **\SqlExpress** installation folder (**c**.), then the following button ("**Install SQL Server**") appears:

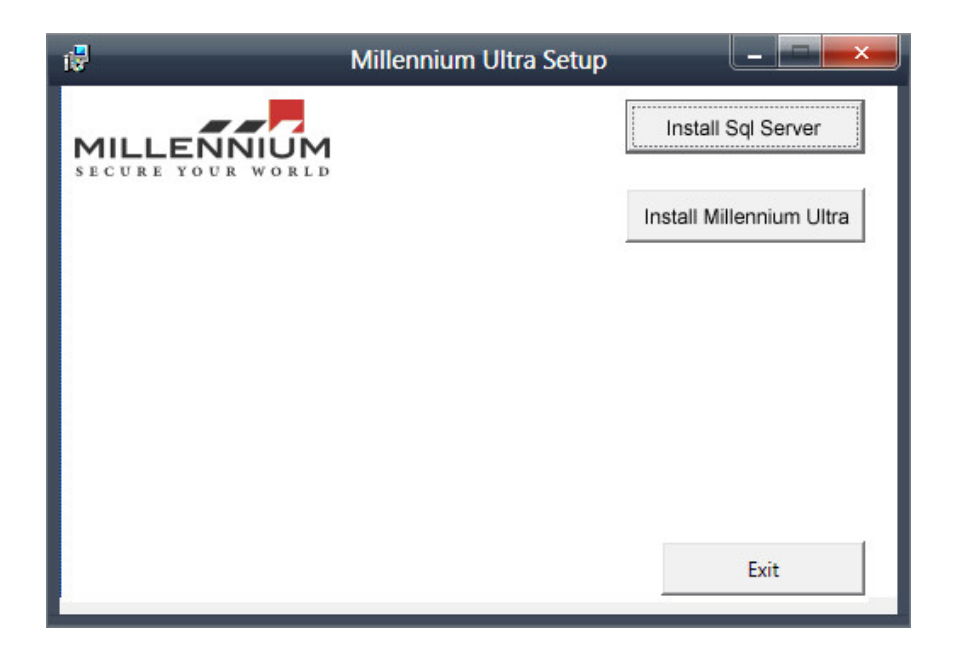

Follow the instructions described at the very beginning of Paragraph 3

("Running the Millennium Ultra Setup program")

By default MS SQL Server is installed with following parameters:

User Name: SA

User Password: Ultra.2016

Instance name: Ultra

When you continue any further installation steps (after clicking on the "**Install Millennium Ultra**" button), the setup by default will try to install **Millennium Ultra** database to the **Ultra** instance.

# 3. Running the Millennium Ultra Setup program

Run the Setup.exe, which is supplied within your Millennium Ultra installation package:

| 17                             | Millennium Ultra Setup |                          |
|--------------------------------|------------------------|--------------------------|
| MILLENNUM<br>SECURE YOUR WORLD |                        | Install Sql Server       |
|                                |                        | Install Millennium Ultra |
|                                |                        |                          |
|                                |                        |                          |
|                                |                        |                          |
|                                |                        |                          |
|                                |                        |                          |
|                                |                        | Exit                     |
|                                |                        |                          |

By clicking the "**Install SQL Server**" button, the Microsoft SQL Server 2014 will be installed. The previous MS SQL Server instances will not be affected, as well as all the existing obsolete databases will remain untouched.

The step-by-step installation screens for Microsoft SQL Server 2014 are shown below:

| stall Setup Files   |                          |             |
|---------------------|--------------------------|-------------|
| stallation Progress |                          |             |
|                     | Task                     | Status      |
|                     | Scan for product updates | Completed   |
|                     | Download Setup files     | Skipped     |
|                     | Extract Setup files      | Skipped     |
|                     | Install Setup files      | Not started |
|                     |                          |             |

| 8                                         | SQL Server 2014 Setup               | × |
|-------------------------------------------|-------------------------------------|---|
| Installation Progress                     |                                     |   |
| Install Setup Files Installation Progress |                                     |   |
|                                           | Producing intermediate status logs. |   |
|                                           |                                     |   |
|                                           |                                     |   |
|                                           |                                     |   |
|                                           |                                     |   |
|                                           |                                     |   |
|                                           | Next > Cancel Help                  |   |

| \$                                           | SQL Server 2014 Setup                   |      |
|----------------------------------------------|-----------------------------------------|------|
| Installation Progress                        |                                         |      |
| Install Setup Files<br>Installation Progress | Initializing Windows Installer actions. |      |
|                                              | Next > Cancel                           | Help |

| ŧ.                    | SQL Server 2014 Setup                                                       |          | × |
|-----------------------|-----------------------------------------------------------------------------|----------|---|
| Installation Progress |                                                                             |          |   |
| Installation Progress | Install_sql_engine_core_inst_Cpu32_Action : InstallFiles. Copying new files |          |   |
|                       | Next > Cancel                                                               | <br>Help |   |

Now, the Microsoft SQL Server 2014 is installed.

Click on the second button, "Install Millennium Ultra".

| 17                             | Millennium Ultra Setup |                          |
|--------------------------------|------------------------|--------------------------|
| MILLENNUM<br>SECURE YOUR WORLD |                        | Install Sql Server       |
|                                |                        | Install Millennium Ultra |
|                                |                        |                          |
|                                |                        |                          |
|                                |                        |                          |
|                                |                        |                          |
|                                |                        |                          |
|                                |                        | Exit                     |

After clicking on the "Install Millennium Ultra" button,

the following screen will appear:

| 17                             | Millennium Ultra Setup                                                             |
|--------------------------------|------------------------------------------------------------------------------------|
| MILLENNUM<br>SECURE YOUR WORLD | Welcome to the MPW.Net Setup Wizard                                                |
|                                | Please wait while the Setup Wizard prepares to guide you through the installation. |
|                                |                                                                                    |
|                                |                                                                                    |
|                                |                                                                                    |
|                                | Back Next Cancel                                                                   |

To start the installation process, click the **Next** button:

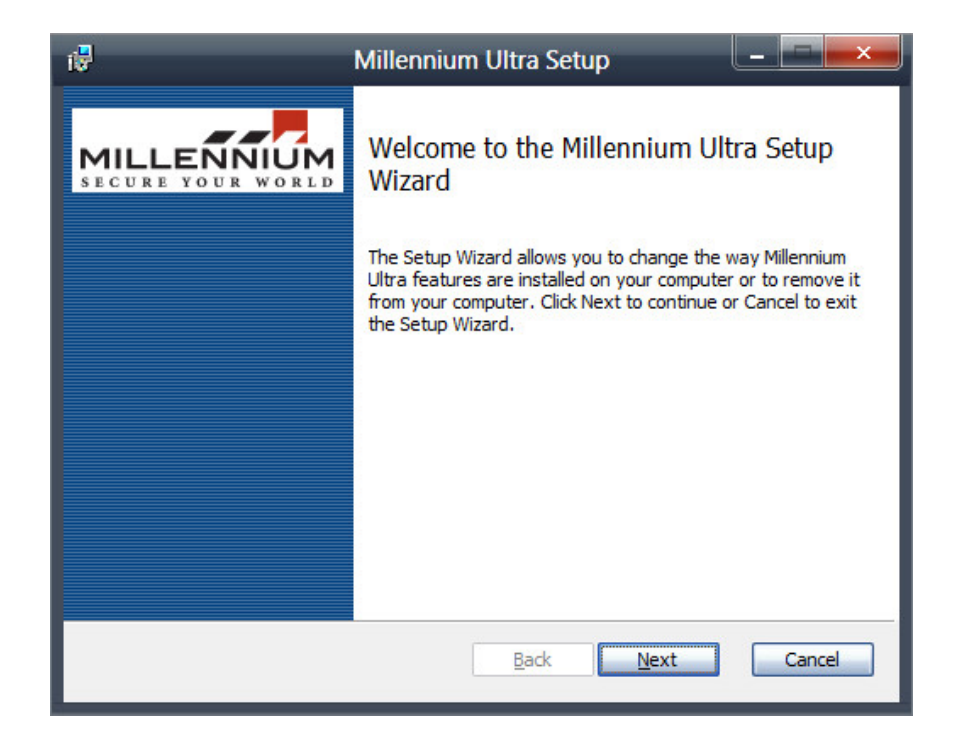

Read the License Agreement:

| 17                                     | Millennium Ultra Setup                                                                                                    |
|----------------------------------------|----------------------------------------------------------------------------------------------------|
| End-I<br>Plea                          | User License Agreement<br>ase read the following license agreement carefully<br>SECURE YOUR WORLD                                                                                                    |
| MII                                    | LLENNIUM GROUP, INC. SOFTWARE LICENSE AND WARRANTY                                                                                                    |
| LIC<br>The<br>"Sc<br>Inc<br>lav<br>Whi | CENSE AND WARRANTY:<br>a software which accompanies this license (the<br>oftware") is the property of Millennium Group,<br>c. or its licensers and is protected by copyright<br>w.<br>ile Millennium Group, Inc. continues to own the<br>ftware you will have certain rights to use the<br>accept the terms in the License Agreement |
|                                        | Print Back Next Cancel                                                                                                    |

Check the "I accept..." checkbox and click the **Next** button:

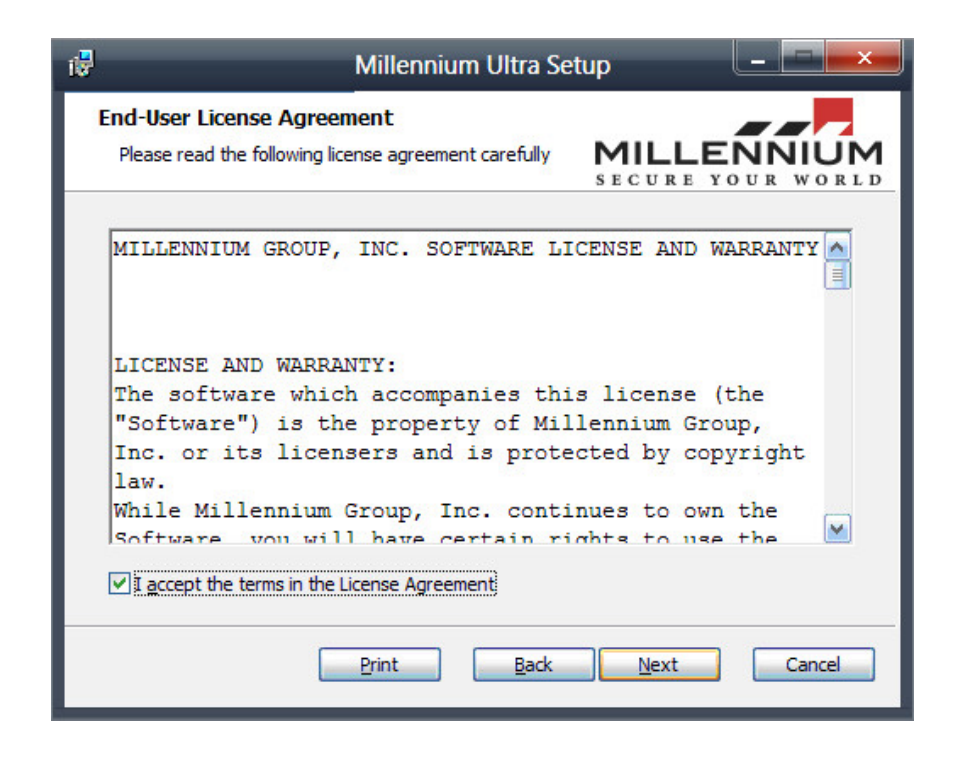

The screen with Millennium Ultra setup options will appear:

| 🖓 Millennium Ultra Setup 📃 💶 🔤 🔤                                                                                                    |
|----------------------------------------------------------------------------------------------------|
| Choose Setup Type<br>Choose the setup type that best suits your needs<br>SECURE YOUR WORLD                                                     |
| Ivpical<br>Installs the most common program features. Recommended for most users.                                                              |
| Custom<br>Allows users to choose which program features will be installed and where<br>they will be installed. Recommended for advanced users. |
| Complete<br>All program features will be installed. Requires the most disk space.                                                              |
| <u>B</u> ack <u>N</u> ext Cancel                                                                                                    |

**Typical setup** is used in most common cases. By selecting this option, the most common program features will be installed. This option is recommended for most users.

**Custom setup** allows users to choose what program features will be installed. Also, any custom locations for the **Millennium Ultra** software files may be selected. This option is recommended for advanced users.

**Complete setup** is also used in common cases. By selecting this option, all program features will be installed. This option requires the most disk space.

Below there are available options which could be selected when **Custom setup** was chosen:

| 🖓 Millennium Ultra Setup 🛛 🗕 🗖 🗮 🗙                                                                                                    |                                                                                                    |  |
|----------------------------------------------------------------------------------------------------|----------------------------------------------------------------------------------------------------|--|
| Custom Setup<br>Select the way you want features to be installed                                                                                                    | MILLENNIUM<br>SECURE YOUR WORLD                                                                                                    |  |
| Click the icons in the tree below to change the w                                                                                                    | ay features will be installed.                                                                                                    |  |
| Image: Milennium Ultra Application         Image: Database         Image: Database | Full Installations<br>This feature requires 0KB on your<br>hard drive. It has 0 of 5<br>subfeatures selected. The<br>subfeatures require 8KB on your<br>hard drive. |  |
| F:\Program Files\Millennium Group Inc\Millennium Ultra\                                                                                                    |                                                                                                    |  |
| Reget Disk Usage Back Next Cancel                                                                                                    |                                                                                                    |  |

After choosing all necessary program components, click the "Next" button.

SQL Server configuration screen will be displayed:

| ii 🖁 Se                                                            | elect Sql Server |                                |
|--------------------------------------------------------------------|------------------|--------------------------------|
| Sql Server configuration<br>Select Sql Server and configure con    | nection          | MILLENNUM<br>SECURE YOUR WORLD |
| Server name                                                        |                  |                                |
| PC\SQLEXPR                                                         | ~                |                                |
| Windows Authentication     SQL Server Authentication     User Name |                  |                                |
| Password<br>Test connection                                        |                  |                                |
|                                                                    | Back             | <u>N</u> ext Cancel            |

Choose the Sever name and select the required Authentication type. Most commonly used Authentication type is **Windows Authentication**.

Press "**Test connection**" button to check that the connection to Server is correct. In case of any connection errors, the corresponding information popup with the connection error description will be displayed.

In case when the **Millennium Ultra** Database already exists (for example, it remained after previous installations and software use), the following popup will be displayed:

| 17                                | Select Sql Server                           |                                 |
|-----------------------------------|---------------------------------------------|---------------------------------|
| Sql Server con<br>Select Sql Serv | nfiguration<br>ver and configure connection | MILLENNIUM<br>SECURE YOUR WORLD |
| Server name                       |                                             |                                 |
| PC\SQLEXPP                        | R V                                         |                                 |
| © <sub>i</sub> ₽                  | Invalid Logon                               |                                 |
| c<br>us 🚹                         | Database MilleniumMaster already exists.    |                                 |
| Pa                                | OK                                          |                                 |
| Test                              | t connection                                |                                 |
|                                   | Back                                        | <u>N</u> ext Cancel             |

In this case, the previous **Millennium Ultra** SQL database could be deleted or renamed, as well as the Operator can return "**Back**" and choose the **Custom setup** where to unselect the Database Setup. This decision should be taken basing on circumstances.

When done, click the "Next" button. The IIS Configuration screen will be displayed:

| 17                                                                                                    | IIS configuration |                    |        |
|----------------------------------------------------------------------------------------------------|-------------------|--------------------|--------|
| IIS configuration<br>Millennium Ultra Web site config                                                         | uration           | MILLE<br>SECURE YO |        |
| Install as Default Web Site Install as Virtual Web Site Web Site Name   Default Web Site   Web Site Port   80 |                   |                    |        |
|                                                                                                    | Back              | Next               | Cancel |

When done, click the "Next" button. The Port Configuration screen will be displayed:

| i₽                                                | Port configuration |                                 |
|---------------------------------------------------|--------------------|---------------------------------|
| Port configuration<br>Choose port used by applica | tions              | MILLENNIUM<br>SECURE YOUR WORLD |
| Scheduler Service Port:                           | 8733               |                                 |
| Routing Manager Port:                             | 8737               |                                 |
| Controller Manager Port:                          | 8735               |                                 |
| ExTask Manager Port:                              | 8741               |                                 |
|                                                   |                    |                                 |
|                                                   | <u>B</u> ack       | Next Cancel                     |

Choose the required port numbers for Schedule Service, Routing Manger and Controller Manager. By default they are:

Scheduler Service Port – 8733 Routing Manger Service Port – 8737 Controller Manager Service Port – 8735 ExTask Manager Service Port – 8741

Port numbers should be changed in case when they are already used by other software. When done, click the "**Next**" button. The Database Configuration screen will be displayed:

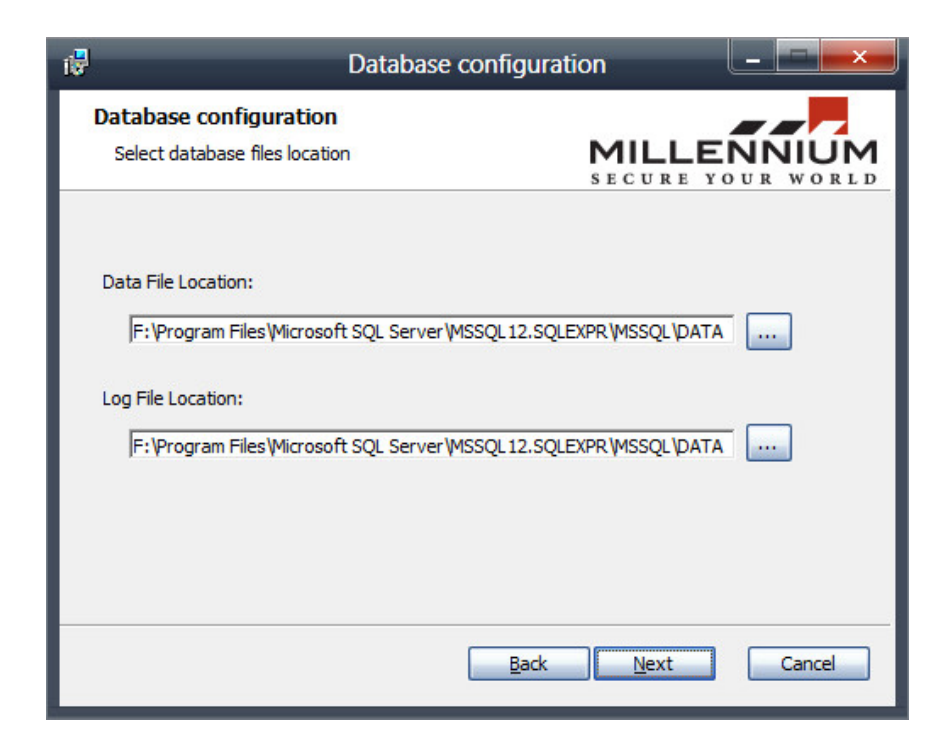

Choose the required paths to the Database file and Log file.

The physical location of **Millennium Ultra** Database file and **Millennium Ultra** Log file depend on version of the installed Microsoft SQL Server.

The physical location of **Millennium Ultra** Database file and **Millennium Ultra** Log file could be changed if necessary.

When done, click the "Next" button. "Ready to Install" screen will be displayed:

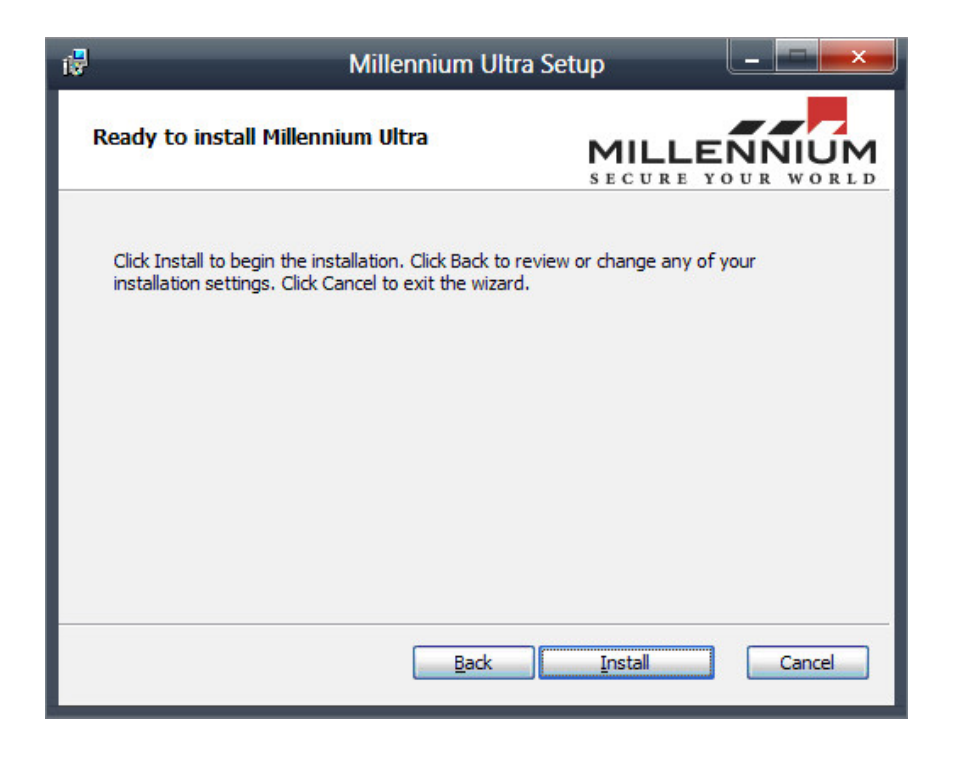

Click "Install" Button. The installation process will start since this point:

| 17 | Millennium Ultra Se                                         | etup                            |
|----|-------------------------------------------------------------|---------------------------------|
|    | Installing Millennium Ultra                                 | MILLENNIUM<br>SECURE YOUR WORLD |
|    | Please wait while the Setup Wizard installs Millennium Ultr | a.                              |
|    | Status: Starting services                                   |                                 |
|    |                                                             |                                 |
|    |                                                             |                                 |
|    |                                                             |                                 |
|    |                                                             |                                 |
|    | Back                                                        | <u>N</u> ext Cancel             |

When the Millennium Ultra Setup will complete, the following screen will appear:

| 17                             | Millennium Ultra Setup                            |
|--------------------------------|---------------------------------------------------|
| MILLENNUM<br>SECURE YOUR WORLD | Completed the Millennium Ultra Setup<br>Wizard    |
|                                | Click the Finish button to exit the Setup Wizard. |
|                                |                                                   |
|                                |                                                   |
|                                |                                                   |
|                                |                                                   |
|                                |                                                   |
|                                | Back Einish Cancel                                |

The Setup is completed now. Click the "Finish" button.

## 4. Millennium Ultra Desktop Client Installation

To obtain the Desktop Client's installation, you should type the following string in any of your browsers:

### http://[ultra server name]:[port number]

Ultra server name is the name of your Ultra Server.

Port number is configured during IIS installation (by default - 80).

For example, use this simple string by default: http://localhost

The Ultra server will create a **Setup.exe** file (1,179,648 bytes).

It will be located in your browser's folder for Downloads:

| Users → A | dmin → Downloads →         |                  | Y           | Ç | Search Dow. |
|-----------|----------------------------|------------------|-------------|---|-------------|
|           | Name                       | Date modified    | Туре        | S | ize         |
|           | 🔂 SeaMonkey Setup 2.40.exe | 05/18/2016 17:53 | Application |   | 35,414 KB   |
|           | 💸 setup.exe                | 05/28/2016 15:07 | Application |   | 1,152 KB    |
|           | 搦 setup_magicdisc.exe      | 07/04/2015 16:29 | Application |   | 1,321 KB    |

| -0-           | setup.exe                 |
|---------------|---------------------------|
| Type of file: | Application (.exe)        |
| Description:  | Setup                     |
| Location:     | F:\Users\Admin\Downloads  |
| Size:         | 1.12 MB (1,179,648 bytes) |
| Size on disk: | 1.12 MB (1,179,648 bytes) |
| Created:      | May 28, 2016, 15:07:43    |
| Modified:     | May 28, 2016, 15:07:43    |
| Accessed:     | June 9, 2016, 14:26:09    |
| Attributes:   | Read-only Hidden Advanced |
|               |                           |

This file should be launched in order to obtain your WPF-based Desktop Client application (Millennium Ultra.exe). So, run the obtained Setup.exe file at first.

The installation of a Microsoft Report Viewer 2014 Runtime will be initiated:

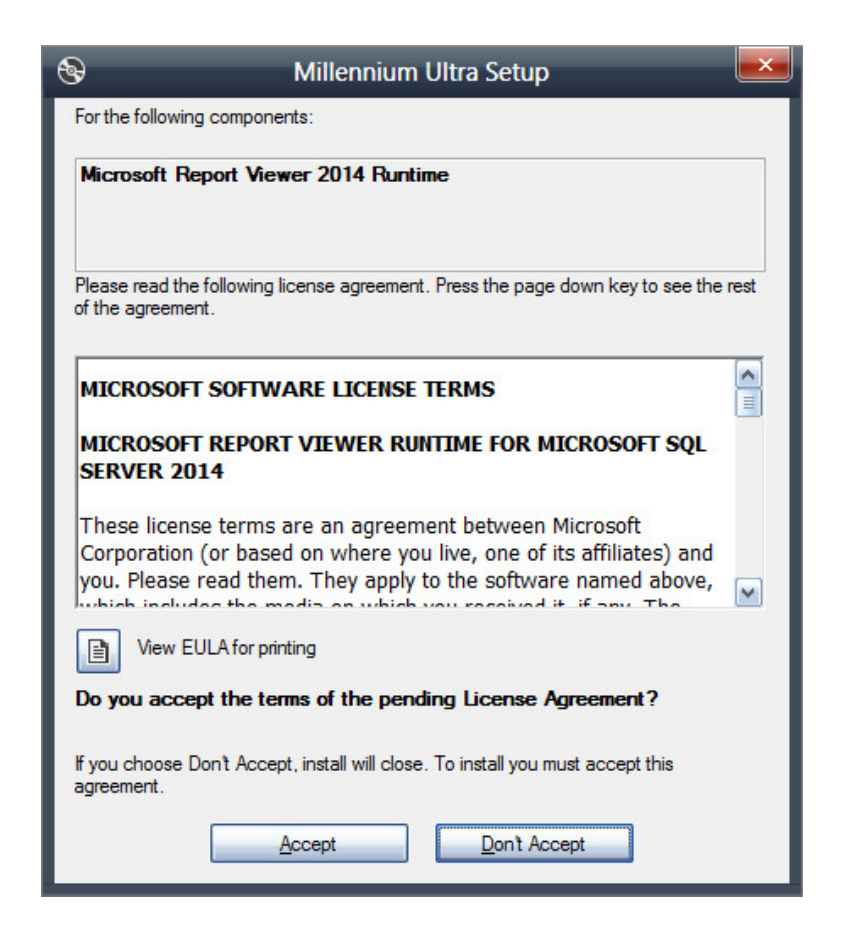

This component is required for Millennium Ultra.

Please read the agreement and press the Accept button.

The Setup will continue.

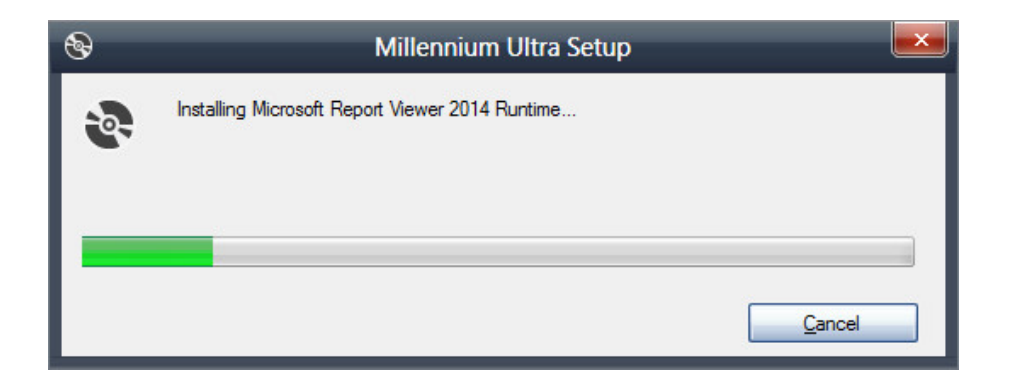

Next, the following security warning may appear:

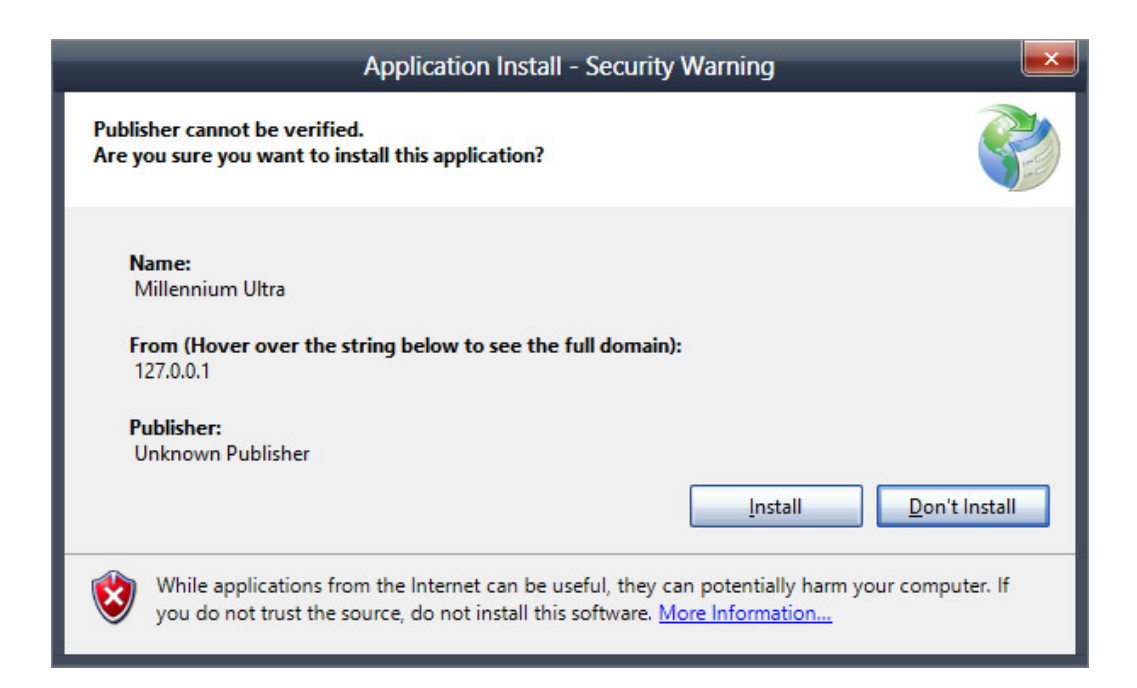

Click on Install button. The installation process will continue:

| (90%) Installing Millennium Ultra                                                                                           |            |
|----------------------------------------------------------------------------------------------------|------------|
| Installing Millennium Ultra<br>This may take several minutes. You can use your computer to do o<br>during the installation. | ther tasks |
| Name: Millennium Ultra                                                                                                    |            |
| From: 127.0.0.1                                                                                                    |            |
| Downloading: 40.9 MB of 45.4 MB                                                                                             |            |
|                                                                                                    | Cancel     |

At the very end of installation the login window will appear:

| 🚨 Mi                  | illennium Ultra Login 🛛 🔜 |
|-----------------------|---------------------------|
|                       | Less Options 🔿            |
| <u>S</u> erver Url:   | http://127.0.0.1          |
| <u>C</u> ompany Name: | My Company                |
| <u>L</u> ogin Name:   | Admin                     |
| <u>P</u> assword:     |                           |
|                       | OK Cancel                 |

Enter the default Login data as shown above and click OK button to run the WPF-based Desktop Client application (Millennium Ultra.exe):

| 🙆 N      | Aillennium    | Ultra                                                                                                    |                                   |                 |                            |                       |                      |                                 |                                                              |                   |                      | -   🗆                       | ×           |
|----------|---------------|----------------------------------------------------------------------------------------------------|-----------------------------------|-----------------|----------------------------|-----------------------|----------------------|---------------------------------|--------------------------------------------------------------|-------------------|----------------------|-----------------------------|-------------|
| ۵        | Home          | Hardware                                                                                                    | System Adr                        | ministartior    | Settings                   | Diagnostics           | Database Fun         | ctions                          | Historical Log                                               | Maps              | Reports              | External S                  | ystems      |
| Eve<br>( | Alarms<br>(0) | Enable Enable En | ed<br>creen<br>Verification<br>de | Event<br>Filter | Clear J<br>Log M<br>Events | All Events<br>lessage | Acknowledge<br>Alarm | Clair<br>Clair<br>Clair<br>Alar | ear Resolved Al<br>ear Selected Ala<br>sable Alarm Sou<br>ms | arm<br>arm<br>und | Hot<br>Commar<br>Cor | Opera<br>ods Cont<br>mmands | ator<br>rol |
| ID       | Time          |                                                                                                    | Category                          |                 | Name                       |                       | Status               |                                 | Origin                                                       |                   | Addit                | tional Info                 |             |
| 203      | 9 6/9/2016 2  | :39:42 PM                                                                                                    | Operator                          |                 | admin                      | [                     | Operator logg        | jed on                          |                                                              |                   |                      |                             |             |
|          |               |                                                                                                    |                                   |                 |                            |                       |                      |                                 |                                                              |                   |                      |                             | 11.         |

Pin this program to your taskbar if necessary.

# 5. Running the Millennium Ultra Application

Run the installed application (Millennium Ultra.exe).

The Login window will be opened:

| ٢ | Millennium Ultra Login                         |  |  |  |  |  |  |
|---|------------------------------------------------|--|--|--|--|--|--|
|   | More Options 👻 Login Name: Password: OK Cancel |  |  |  |  |  |  |

Click on "More Options"

Enter the <u>Server Url</u> - <u>http://127.0.0.1/</u>, <u>http://localhost/</u>, <u>http://MillenniumServer/</u>, <u>http://myserver.mydomen.com</u> etc.

**Note:** the <u>Server Url</u> name depends on the Application Name and Path which were assigned during IIS configuration. By default, try using <u>http://localhost</u>.

Enter the <u>Login Name</u> – admin. <u>Company Name</u> field should be left without changes. <u>Password field</u> should be empty.

The default Login window settings look like the following:

| Millennium Ultra Login 🛛 💌 |                  |
|----------------------------|------------------|
|                            | Less Options 🔿   |
| Server Url:                | http://127.0.0.1 |
| <u>C</u> ompany Name:      | My Company       |
| Login Name:                | Admin            |
| Password:                  |                  |
|                            | OK Cancel        |

# 6. .NET Framework 4.5 Installation / Configuration

Note 1. Windows 8 does not require .NET Framework 4.5 installation:

#### **Details**

```
Microsoft .NET Framework 4.5 is already a part of this operating system. You do not need to install 
the .NET Framework 4.5 redistributable.
```

In order to install Millennium Ultra on Windows 8, switching on some additional

features may me required.

#### Open Control Panel => Turn Windows features on or off.

Your screen should look like shown on screenshot (a).

Check all checkboxes inside .Net Framework 4.5 Advanced Services

as shown on screenshot (b).

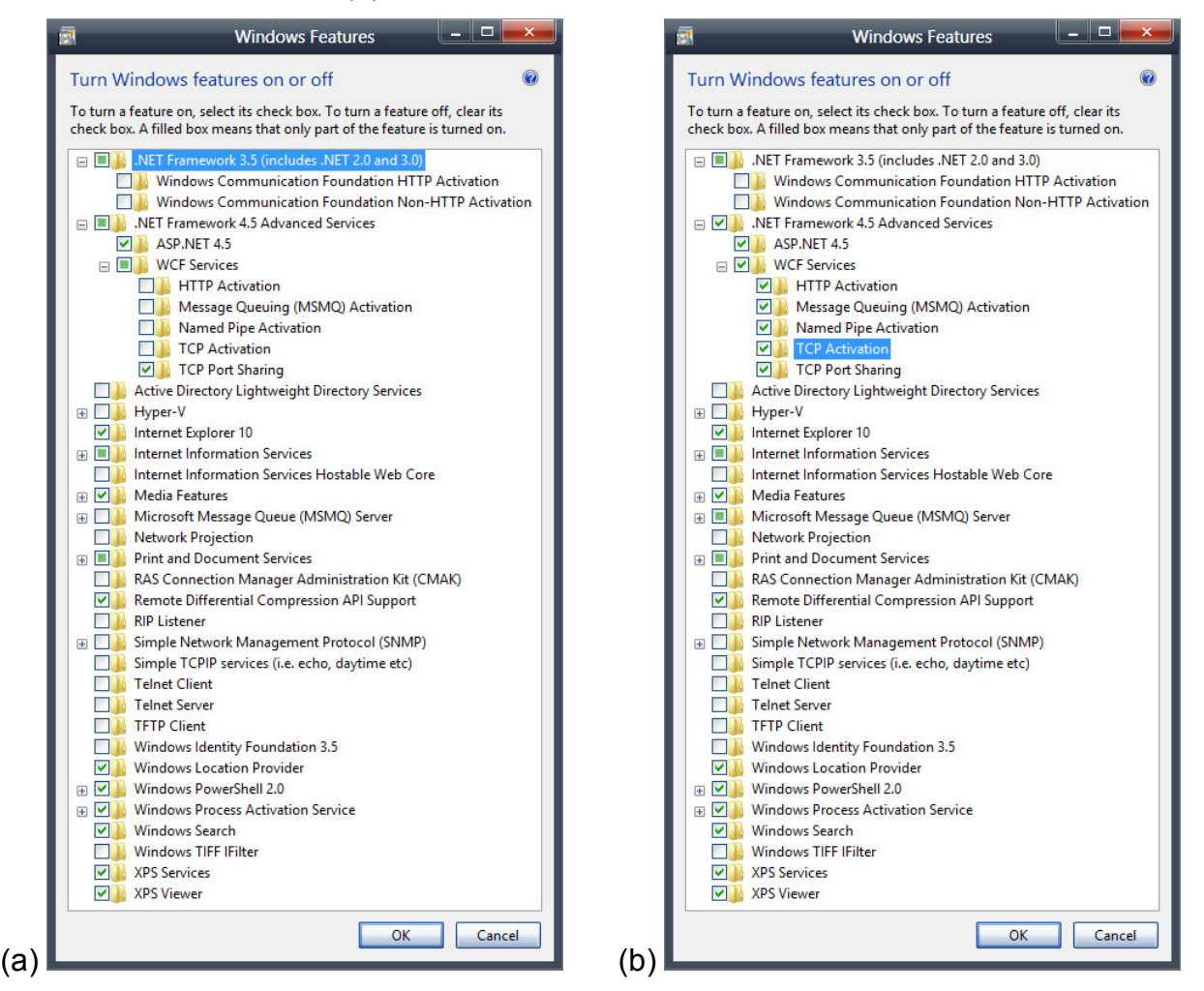

**Note 2.** In order to install **Millennium Ultra** on Windows 7 or earlier, please download .NET Framework 4.5 setup file from <u>http://go.microsoft.com/fwlink/?LinkId=225702</u> and install it.